## Cisco CVP Call Studio ءاطخأ فاشكتسأ اہحالصإو تالجسلا مادختساب

## تايوتحملا

## ەمدقملا

اهحالصإو ءاطخألا فاشكتسال ةعئاشلا Cisco Call Studio تاهويرانيس دنتسملا اذه فصي اهب ةصاخلا تالجسلا ىلع لوصحلا ناكمو.

## ةيساسألا تابلطتملا

### تابلطتملا

:ةيلاتلا عيضاوملاب ةفرعم كيدل نوكت نأب Cisco يصوت

Cisco نم تالاصتالا زكرم •

## ةمدختسملا تانوكملا

.12.0 وأ/و 11.6 Cisco Call Studio يلإ دنتسملا اذه يف ةدراولا تامولعملا دنتست

ةصاخ ةيلمعم ةئيب يف ةدوجوملا ةزهجألاا نم دنتسملا اذه يف ةدراولا تامولعملا عاشنإ مت. تناك اذإ .(يضارتفا) حوسمم نيوكتب دنتسملا اذه يف ةمدختسُملا ةزهجألاا عيمج تأدب رمأ يأل لمتحملا ريثأتلل كمهف نم دكأتف ،ليغشتلا ديق كتكبش.

## تيبثت تالجس ىلع لوصحلا نكمي نيأ :ةلكشملا ةملاكملا

## الحل

ليلد يف Call Studio تيبثت تالجس ىلع روثعلا نكمي Call Studio ليلد يف

ديدج تيبثتب ةصاخلا تالجسلا نم ءزج ىلع لاثم يلي اميف:

[10-20-2020 08:52:32] Informational: Starting Call Studio installation procedure... [10-20-2020 08:52:32] Informational: Attempting to read version file: D:\CallStudio\Installer\_Windows\VERSION [10-20-2020 08:52:32] Informational: Welcome to the installation of the Cisco Unified Call Studio, Release 12.0.1. [10-20-2020 08:52:34] Informational: User has passed the Copyrights notification screen. [10-20-2020 08:52:37] Informational: User has accepted the license agreement. [10-20-2020 08:52:38] Informational: User selected directory: C:\Cisco\CallStudio [10-20-2020 08:52:38] Informational: User has selected target directory = C:\Cisco\CallStudio [10-20-2020 08:52:39] Informational: LaunchApp success running: Setting CALLSTUDIO\_HOME environmental variable through setx: C:\Windows\system32\setx.exe [10-20-2020 08:52:39] Informational: Installing the Vc++ redistributable exe from the path: C:\Users\ADMINI~1\AppData\Local\Temp\3\{7F6E4651-C47A-4607-8E9D-64A8B21F688F}\{763E1DF9-41BC-4C54-9705-A0C6D1594B26}\vcredist\_x64.exe [10-20-2020 08:52:41] WARNING: LaunchApp - Error 5100 while running: Attempting to silently install Vcredist\_x64 using cmd=

## Call Studio صيخرت تالجس ىلع لوصحلا ناكم :ةلكشملا

## الحل

امو 12.0 رادصإلاا نم .طقف 11.6 رادصإلاا ىتح احلاص Studio ءاعدتساب صاخلاا صيخرتلاا نوكي بلطتي ال ،مدعب .

```
انه صيخرتلا تالجس ىلع لوصحلا كنكمي:
```

الجسل افلمل لاثم يلي اميف C:\Cisco\CallStudio\eclipse\workspace\.metadata

!SUBENTRY 1 com.audiumcorp.studio.core 4 4 2019-07-24 14:33:13.797 !MESSAGE This installation of Call Studio cannot be used until it has been activated. If you installed Call Studio more than 30 days ago, you are now required to activate it to use it. To activate, restart Call Studio, enter your licensing information and click on the 'Activate >>' button. !STACK 0 com.audiumcorp.license.client.LicenseException: This installation of Call Studio cannot be used until it has been activated. If you installed Call Studio more than 30 days ago, you are now required to activate it to use it. To activate, restart Call Studio, enter your licensing information and click on the 'Activate >>' button. at com.audiumcorp.studio.core.license.LicenseManager.initialize(LicenseManager.java:184) at com.audiumcorp.studio.core.CorePlugin.validateLicense(CorePlugin.java:325) at com.audiumcorp.studio.core.CorePlugin.start(CorePlugin.java:308) at org.eclipse.osgi.framework.internal.core.BundleContextImpl\$1.run(BundleContextImpl.java:711) at java.security.AccessController.doPrivileged(Native Method) at org.eclipse.osgi.framework.internal.core.BundleContextImpl.startActivator(BundleContextImpl.java :702) at org.eclipse.osgi.framework.internal.core.BundleContextImpl.start(BundleContextImpl.java:683) at org.eclipse.osgi.framework.internal.core.BundleHost.startWorker(BundleHost.java:381) at org.eclipse.osgi.framework.internal.core.AbstractBundle.start(AbstractBundle.java:299) at org.eclipse.osgi.framework.util.SecureAction.start(SecureAction.java:440) at org.eclipse.osgi.internal.loader.BundleLoader.setLazyTrigger(BundleLoader.java:268) at org.eclipse.core.runtime.internal.adaptor.EclipseLazyStarter.postFindLocalClass(EclipseLazyStart er.java:107) at org.eclipse.osgi.baseadaptor.loader.ClasspathManager.findLocalClass(ClasspathManager.java:463) at org.eclipse.osgi.internal.baseadaptor.DefaultClassLoader.findLocalClass(DefaultClassLoader.java:

```
216) at org.eclipse.osgi.internal.loader.BundleLoader.findLocalClass(BundleLoader.java:400) at
```

org.eclipse.osgi.internal.loader.SingleSourcePackage.loadClass(SingleSourcePackage.java:35) at org.eclipse.osgi.internal.loader.BundleLoader.findClassInternal(BundleLoader.java:473) at org.eclipse.osgi.internal.loader.BundleLoader.findClass(BundleLoader.java:429) at org.eclipse.osgi.internal.loader.BundleLoader.findClass(BundleLoader.java:417) at org.eclipse.osgi.internal.baseadaptor.DefaultClassLoader.loadClass(DefaultClassLoader.java:107) at java.lang.ClassLoader.loadClass(ClassLoader.java:358) at com.audiumcorp.studio.builder.core.util.BuilderResources.isBuilderSupported(BuilderResources.jav a:138) at com.audiumcorp.studio.builder.core.CorePlugin.validateLicense(CorePlugin.java:74) at com.audiumcorp.studio.builder.core.CorePlugin.start(CorePlugin.java:60) at org.eclipse.osgi.framework.internal.core.BundleContextImpl\$1.run(BundleContextImpl.java:711) at java.security.AccessController.doPrivileged(Native Method) at org.eclipse.osgi.framework.internal.core.BundleContextImpl.startActivator(BundleContextImpl.java :702) at org.eclipse.osgi.framework.internal.core.BundleContextImpl.start(BundleContextImpl.java:683) at org.eclipse.osgi.framework.internal.core.BundleHost.startWorker(BundleHost.java:381) at org.eclipse.osgi.framework.internal.core.AbstractBundle.start(AbstractBundle.java:299) at org.eclipse.osgi.framework.util.SecureAction.start(SecureAction.java:440) at org.eclipse.osgi.internal.loader.BundleLoader.setLazyTrigger(BundleLoader.java:268) at org.eclipse.core.runtime.internal.adaptor.EclipseLazyStarter.postFindLocalClass(EclipseLazyStart er.java:107) at org.eclipse.osgi.baseadaptor.loader.ClasspathManager.findLocalClass(ClasspathManager.java:463) at org.eclipse.osgi.internal.baseadaptor.DefaultClassLoader.findLocalClass(DefaultClassLoader.java: 216) at org.eclipse.osgi.internal.loader.BundleLoader.findLocalClass(BundleLoader.java:400) at org.eclipse.osgi.internal.loader.SingleSourcePackage.loadClass(SingleSourcePackage.java:35) at org.eclipse.osgi.internal.loader.BundleLoader.findClassInternal(BundleLoader.java:473) at org.eclipse.osgi.internal.loader.BundleLoader.findClass(BundleLoader.java:429) at org.eclipse.osgi.internal.loader.BundleLoader.findClass(BundleLoader.java:417) at org.eclipse.osgi.internal.baseadaptor.DefaultClassLoader.loadClass(DefaultClassLoader.java:107) at java.lang.ClassLoader.loadClass(ClassLoader.java:358) at java.lang.Class.getDeclaredConstructors0(Native Method) at java.lang.Class.privateGetDeclaredConstructors(Class.java:2493) at java.lang.Class.getConstructor0(Class.java:2803) at java.lang.Class.newInstance(Class.java:345) at org.eclipse.core.internal.registry.osgi.RegistryStrategyOSGI.createExecutableExtension(RegistryS trategyOSGI.java:184) at org.eclipse.core.internal.registry.ExtensionRegistry.createExecutableExtension(ExtensionRegistry .java:905) at org.eclipse.core.internal.registry.ConfigurationElement.createExecutableExtension(ConfigurationE lement.java:243) at org.eclipse.core.internal.registry.ConfigurationElementHandle.createExecutableExtension(Configur ationElementHandle.java:55) at org.eclipse.ui.internal.WorkbenchPlugin\$1.run(WorkbenchPlugin.java:268) at org.eclipse.swt.custom.BusyIndicator.showWhile(BusyIndicator.java:70) at org.eclipse.ui.internal.WorkbenchPlugin.createExtension(WorkbenchPlugin.java:264) at org.eclipse.ui.internal.registry.EditorDescriptor.createEditor(EditorDescriptor.java:235) at org.eclipse.ui.internal.EditorManager.createPart(EditorManager.java:875) at org.eclipse.ui.internal.EditorReference.createPartHelper(EditorReference.java:609) at org.eclipse.ui.internal.EditorReference.createPart(EditorReference.java:465) at org.eclipse.ui.internal.WorkbenchPartReference.getPart(WorkbenchPartReference.java:595) at org.eclipse.ui.internal.EditorAreaHelper.setVisibleEditor(EditorAreaHelper.java:271) at org.eclipse.ui.internal.EditorManager.setVisibleEditor(EditorManager.java:1459) at org.eclipse.ui.internal.EditorManager\$5.runWithException(EditorManager.java:972) at org.eclipse.ui.internal.StartupThreading\$StartupRunnable.run(StartupThreading.java:31) at org.eclipse.swt.widgets.RunnableLock.run(RunnableLock.java:35) at org.eclipse.swt.widgets.Synchronizer.runAsyncMessages(Synchronizer.java:135) at org.eclipse.swt.widgets.Display.runAsyncMessages(Display.java:4140) at org.eclipse.swt.widgets.Display.readAndDispatch(Display.java:3757) at org.eclipse.ui.application.WorkbenchAdvisor.openWindows(WorkbenchAdvisor.java:803) at org.eclipse.ui.internal.Workbench\$33.runWithException(Workbench.java:1600) at org.eclipse.ui.internal.StartupThreading\$StartupRunnable.run(StartupThreading.java:31) at org.eclipse.swt.widgets.RunnableLock.run(RunnableLock.java:35) at org.eclipse.swt.widgets.Synchronizer.runAsyncMessages(Synchronizer.java:135) at org.eclipse.swt.widgets.Display.runAsyncMessages(Display.java:4140) at

```
org.eclipse.swt.widgets.Display.readAndDispatch(Display.java:3757) at
org.eclipse.ui.internal.Workbench.runUI(Workbench.java:2609) at
org.eclipse.ui.internal.Workbench.access$4(Workbench.java:2499) at
org.eclipse.ui.internal.Workbench$7.run(Workbench.java:679) at
org.eclipse.core.databinding.observable.Realm.runWithDefault(Realm.java:332) at
org.eclipse.ui.internal.Workbench.createAndRunWorkbench(Workbench.java:668) at
org.eclipse.ui.PlatformUI.createAndRunWorkbench(PlatformUI.java:149) at
org.eclipse.ui.internal.ide.application.IDEApplication.start(IDEApplication.java:123) at
org.eclipse.equinox.internal.app.EclipseAppHandle.run(EclipseAppHandle.java:196) at
org.eclipse.core.runtime.internal.adaptor.EclipseAppLauncher.runApplication(EclipseAppLauncher.j
ava:110) at
org.eclipse.core.runtime.internal.adaptor.EclipseAppLauncher.start(EclipseAppLauncher.java:79)
at org.eclipse.core.runtime.adaptor.EclipseStarter.run(EclipseStarter.java:344) at
org.eclipse.core.runtime.adaptor.EclipseStarter.run(EclipseStarter.java:179) at
sun.reflect.NativeMethodAccessorImpl.invoke0(Native Method) at
sun.reflect.NativeMethodAccessorImpl.invoke(NativeMethodAccessorImpl.java:57) at
sun.reflect.DelegatingMethodAccessorImpl.invoke(DelegatingMethodAccessorImpl.java:43) at
java.lang.reflect.Method.invoke(Method.java:606) at
org.eclipse.equinox.launcher.Main.invokeFramework(Main.java:622) at
org.eclipse.equinox.launcher.Main.basicRun(Main.java:577) at
org.eclipse.equinox.launcher.Main.run(Main.java:1410) at
org.eclipse.equinox.launcher.Main.main(Main.java:1386)
```

# اطخأ تالجس ىلع لوصحلا نكمي نيأ :ةلكشملا Call Studio ءاطخأ تالجس ىلع لوصحل انكمي نيأ :

## الحل

ةطساوب اهليجست مت يتلاا ءاطخألاو تاريذحتلا ةفاك **ءاطخألا لجس ضرع ةقيرط** طقتلت صاخلا metadata. يعرفلا ليلدلا يف نزخم log. فلم وه يساسألا لجسلا فلم .تافاضإلا .**ءاطخألا لجس < ضرع راهظإ < ةذفان** تحت ءاطخألا لجس ضرع ةقيرط حاتت .لمعلا ةحاسمب

| 👰 Error Log 🔀 🖉 Tasks 🔝 Problems                               | , I I                      | - 🖹 🗶 🗎 💣 🏹 🗖           |   |
|----------------------------------------------------------------|----------------------------|-------------------------|---|
| Workspace Log                                                  |                            |                         |   |
| huma filker kerk                                               |                            |                         |   |
| cype nicer cexc                                                |                            |                         |   |
| Message                                                        | Plug-in                    | Date 🔻                  | ^ |
| 😑 🏣 Session                                                    |                            | 2008-06-05 14:54:30.000 |   |
| 😣 Could not load repository template extension repository      | org.eclipse.mylyn.tasks.ui | 2008-06-05 14:54:36.593 | Ξ |
| 🖃 🏣 Session                                                    |                            | 2008-06-05 11:23:08.437 |   |
| 🚯 NLS unused message: classpath_cannotUseLibraryAsOutp         | org.eclipse.osgi           | 2008-06-05 11:23:54.437 |   |
| 😣 Could not load repository template extension repository      | org.eclipse.mylyn.tasks.ui | 2008-06-05 11:23:44.531 |   |
| A The workspace exited with unsaved changes in the previou     | org.eclipse.core.resources | 2008-06-05 11:23:30.375 |   |
| 🖃 🏣 Session                                                    |                            | 2008-06-05 09:15:46.949 |   |
| MLS missing message: GenerateHashCodeEqualsDialog_ins          | org.eclipse.osgi           | 2008-06-05 09:59:37.637 |   |
| 🗉 🕺 Resource is out of sync with the file system: '/ganymede-a | org.eclipse.wst.sse.core   | 2008-06-05 09:47:18.184 |   |
| 😠 👰 Resource is out of sync with the file system: 'Jaanymede-a | ora.eclipse.wst.sse.core   | 2008-06-05 09:47:18.184 | × |

#### ثادحألا زرف

**نوكملا فرعم** وأ **قلاسرلا** ةطساوب لجسلا ضرع ةقيرط يف ةدوجوملا ثادحألا زرف نكمي ديرت يذلا دومعلا سأر قوف رقنا ةطاسبب .يلزانت وأ يدعاصت بيترتب **خيراتلا** وأ **يفاضإلا** امنيب ،يلزانت بيترت ىلإ دومعلا سأر يف لفسأل مەسلا ريشي .زرفلا ەيلإ دنتسي نأ يوعاصت بيترت ىلإ ىلعأل مەسلا ريشي

#### ثادحألا عيمجت

ي**فاضالا نوكملا فرعم** وأ **لمعلا ةسلج** بسح لجسلا ضرع يف ثادحألا عيمجت نكمي. **بسح عيمجت** ددحو ضرعلا تاودأ طيرش نم نورفيشلا ىلع رقنا ةطاسبب.

#### ثادحألا ةيفصت

كنكمي امك .ةنيعم لمع ةسلج وأ نيعم عون نم ثادحأ راهظإل ضرعلا ةقيرط ةيفصت كنكمي ..**.ةيفصتلا لماوع** نمض ةيفصتلا تارايخ رفوتت .ضرعلا ةقيرط يف تالاخدإلا ددع ديدحت. ضرعلا تاودأ طيرشل ةلدسنملا ةمئاقلا نم.

#### ريدصتلاو داريتسالا تالجس

ددح وأ **لجس داريتسا** تاوداً طيرش رز ىلع طغضا ،ضرعلا ىلا يطابتعا *log.* فلم **داريتسال** تافلملاً ماظن نم *log.* فلم رتخاً ،كلذ دعب .قايسلا ةمئاق نم *..لجس داريتسا* 

وأ **لجس ريدصت** تاوداً طيرش رز ىلع طغضا ،فلم ىلا يلاحلا لجسلا ضرع ىوتحم ريدصتل فلم مسا لخداً مث .قايسلا ةمئاق نم **..لجس ريدصت** ددح.

#### اەفذحو تالجسلا حسم

**طيرش حسم** رز ىلع طغضا ،ەلڧسأ دوجوملا *log.* ڧلملا ڧذح نودب ضرعلا لجس ىوتحم **حسمل** قايسلا ةمئاق نم *لجسلا ضراع حسم* ددح وأ **لجسلا تاوداً**.

**فذح** ددح وأ **لجسلا تاوداً طيرش فذح** رز طغضا ،يئاهن لكشب هلفساً دوجوملاً *log.* فلملاً **فذحل** قايسلاً ةمئاق نم **لجسلاً**.

#### ثدحلا ليصافت

رقنلاب **ثدحلا ليصافت** راوحلا عبرم يف نيعم ثدح لوح ةلماكلا ليصافتلا ضرع نكمي لاخدالا اذهب ةصاخلا قايسلا ةمئاق نم **ثدحلا ليصافت** ديدحت وأ نيعم لاخدا ىلع جودزملا. (ارفوتم ناك نإ) **تاءانثتسالا سدكم بقعت**و **ةلاسرل**او **ةروطخل**او خيراتلا ضرع كنكمي ثدح لكل لمعلا قسلج تانايبو.

| Date:                                                                                                    | 2008-06-04 16:12:58.727                                                                                                    |
|----------------------------------------------------------------------------------------------------|----------------------------------------------------------------------------------------------------|
| Severity:                                                                                                    | 🥺 Error                                                                                                    |
| Message:                                                                                                    | Could not load library: jWinHttp.dll                                                                                                    |
| Exceptior                                                                                                    | n Stack Trace:                                                                                                    |
| java.lan<br>at java.<br>at java.<br>at java.<br>at java.<br>at java.<br>at org.e<br>at org.e<br>at org.e<br>at org.e<br>at org.e<br>at org.e<br>at org.e<br>at org.e<br>at org.e | ng, UnsatisfiedLinkError: C:\eclipses\eclipse-SDK-3.4RC3-win32\eclipse\configuration\<br>.lang, ClassLoader\$NativeLibrary.load(Native Method)<br>.lang, ClassLoader.loadLibrary0(Unknown Source)<br>.lang, ClassLoader.loadLibrary0(Unknown Source)<br>.lang, Runtime.loadLibrary0(Unknown Source)<br>.lang, System.loadLibrary(Unknown Source)<br>aclipse.core.internal.net.WindowsProxyProvider. <clinit>(WindowsProxyProvider.jav.<br/>.lang, Class.forName0(Native Method)<br/>.lang, Class.forName0(Native Method)<br/>.lang, Class.forName0(Native Method)<br/>.lang, Class.forName0(Native Method)<br/>.lang, Class.forName0(Unknown Source)<br/>aclipse.core.internal.net.ProxyManager.setProxyManager.java;73)<br/>aclipse.core.internal.net.ProxyManager.getProxyManager(ProxyManager.java;88)<br/>aclipse.core.internal.net.Activator.start(Activator.java;178)<br/>aclipse.osgi.framework.internal.core.BundleContextImpl\$2.run(BundleContextImpl.ja<br/>.security.AccessController.doPrivileged(Native Method)<br/>aclipse.osgi.framework.internal.core.BundleContextImpl.startActivator(BundleContextImpl.ja<br/>.security.AccessController.doPrivileged(Native Method)<br/>aclipse.osgi.framework.internal.core.BundleContextImpl.start(BundleContextImpl.ja<br/>.eclipse.osgi.framework.internal.core.BundleHost.startWorker(BundleContextImpl.ja<br/>.eclipse.osgi.framework.internal.core.AbstractBundle.start(AbstractBundle.java;265)<br/>.eclipse.osgi.framework.util.SecureAction.start(SecureAction.java;400)</clinit>                                                                                                    |
| <                                                                                                    |                                                                                                    |
| Session D                                                                                                    | Data:                                                                                                    |
| eclipse.l<br>java.ve                                                                                                    | buildId=I20080530-1730 Angle State State S |

لفسألو **ىلعأل** مەسألاا رارزأ لالخ نم يلاتلا ىلإ لخدم نم لاقتنالا كنكمي.

ةظفاحلا ةروص عم رزلا ىلع طغضا ،ةظفاحلا ىلا أطخلا خسنل.

## تالجس ىلع لوصحلا نكمي نيأ :ةلكشملا قيبطتلا ةحص نم ققحتلل

## الحل

 $\leq$ 

ليجست تاشنملا نم ديدعلل نكمي ،لمعلا ةدضنم يف دراوملا مادختساب لمعلا ءانثأ ،لاثملا ليبس ىلع .ايئاقلت لكاشملا ضرع ةقيرط يف تاريذحتلا وأ ءاطخألا وأ لكاشملا ءالؤه ليجست متي ،ةلمجلا ءانب يف ءاطخأ ىلع يوتحي Java ردصم فلم ظفحب موقت امدنع وأ ،أطخ ،ةلكشمل ةنوقيألا ىلع جودزملا رقنلاب موقت امدنع .لكاشملا ضرع ةقيرط يف .ةيجمربلا تاميلعتلا نم بسانملا رطسلا ىلع ايلآ حتفي نرتقملا دروملا ررحم نإف ،ريذت

>

| R Problems                                                        |                                   |                 |          |              |   |
|-------------------------------------------------------------------|-----------------------------------|-----------------|----------|--------------|---|
| 1 error, 220 warnings, 0 others (Filter matched 128 of 221 items) |                                   |                 |          |              |   |
| Description 🔺                                                     | Resource                          | Path            | Location | Туре         | ^ |
| 🖃 😣 Fatal Errors (1 item)                                         |                                   |                 |          |              |   |
| 😼 The import java.net.Bug cannot be resolved                      | Logo.java                         | /ScreenShots/sr | line 6   | Java Problem |   |
| 🖃 💩 Potential Programming Problems (21 items)                     |                                   |                 |          |              |   |
| A The argument of type Class[] should explicitly be cast          | BaseTestRunner.java               | /ScreenShots/sr | line 111 | Java Problem |   |
| A The argument of type Class[] should explicitly be cast          | TestCase.java                     | /ScreenShots/sr | line 154 | Java Problem |   |
| A The argument of type Class[] should explicitly be cast          | ${\sf TestCaseClassLoaderTest.j}$ | /ScreenShots/sr | line 25  | Java Problem | ~ |

كنكمي .ةروطخلا بسح لكاشملا عيمجتب يضارتفا لكشب "لكاشملا" ضرع ةقيرط موقت ىلع .صاخلا امعيمجت تانوكملا ضعب فيضت .قالطإلا ىلع ال وأ عونلا بسح مەعيمجت اضيأ ديدحت نكمي .Java (JDT ةعومجم (JDT ريوطت تاودأ معد فيضي ،لاثملا ليبس .**بسح عيمجت** ةمئاق مادختساب عيمجتلا

ةئفلاو رطسلا رصنع عون ىلإ ريشت ةنوقيأ لكاشملا ضرع نم لوألا دومعلا ضرعي يذلا رطسلا زاربإو ررحم يف فلملا حتفل رصنعلا قوف نميألا سواملا رزب رقنا .فصولاو .ةلكشملا ىلع يوتحي

درومب ةنرتقملا ءاطخألاو تاريذحتلا ضرعل "لكاشملا" ضرع ةقيرط تايوتحم نيوكت كنكمي نيوكت راوحلا عبرم مادختساب كلذب مايقلا متيو .طقف ةنيعم دراوم ةعومجم وأ نيعم ىلا ةيفصتلا لماوع نم ديدعلا ةفاضا كنكمي .ةلدسنملا ةمئاقلا نم رفوتملا **تايوتحملا** تاحشرملا نوكت نأ نكمي .بولطم وه امك اهليطعت وأ اهنيكمتو "لكاشملا" ضرع ةقيرط ةيرصح وأ (اهراهظا متيس ةنكمملا تاحشرملا نم دحاو لقألا ىلع يبلت ةلكشم يأ) ةفاضم لك) اعويش رثكألا تاحشرملا (اهضرع متيس تاحشرملا لك قوحت يتلامر)

#### ةمئاق درتو .قايسلا ةمئاق نم **عيرس حالصاٍ** ديدحت لالخ نم تالكشملا حالصاٍ نكمي ةنكمملا تارارقلاب.

| 🖨 Quick Fix                                                                                                    |                     |                         |  |
|----------------------------------------------------------------------------------------------------|---------------------|-------------------------|--|
| Quick Fix<br>Select the fix for 'The import java.net.Bug cannot be resolved'.                                                                                                    |                     |                         |  |
| Select a fix:                                                                                                    |                     |                         |  |
| <ul> <li>Create class 'Bug' in package 'java.net'</li> <li>Create interface 'Bug' in package 'java.</li> <li>Create annotation 'Bug' in package 'java.net</li> <li>Create enum 'Bug' in package 'java.net</li> <li>Remove unused import</li> <li>Organize imports</li> <li>Search repositories for 'java.net'</li> <li>Fix project setup</li> </ul> | net'<br>a.net'<br>' |                         |  |
| Problems:                                                                                                    |                     |                         |  |
| Resource           Image: Source                                                                                                    | Location<br>line 6  | Select All Deselect All |  |
| ?                                                                                                    | Finish              | Cancel                  |  |

.لكاشم < ةماع < ...ىرخأ < ضرعلا راەظإ < ةذفان رقنا ،يلاحلا روظنملا ىلإ لكاشملا ةفاضإل

ةمجرتاا مذه لوح

تمجرت Cisco تايان تايانق تال نم قعومجم مادختساب دنتسمل اذه Cisco تمجرت ملاعل العامي عيمج يف نيم دختسمل لمعد يوتحم ميدقت لقيرشبل و امك ققيقد نوكت نل قيل قمجرت لضفاً نأ قظعالم يجرُي .قصاخل امهتغلب Cisco ياخت .فرتحم مجرتم اممدقي يتل القيفارت عال قمجرت اعم ل احل اوه يل إ أم اد عوجرل اب يصوُتو تامجرت الاذة ققد نع اهتي لوئسم Systems الما يا إ أم الا عنه يل الان الانتيام الال الانتيال الانت الما